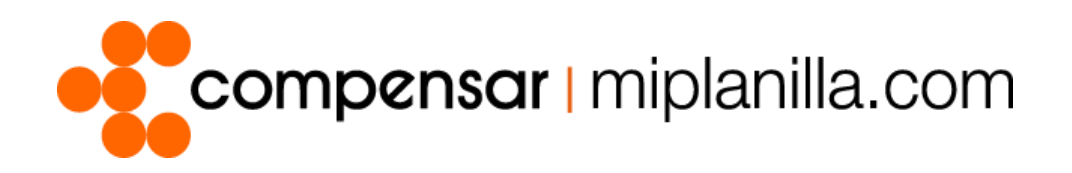

Manuales miplanilla.com

# Modificación aportes a Fondo de Pensión

Versión. 1.0 – 0514

## Tenga en cuenta:

- ✓ Este manual ha sido realizado con el objetivo de agilizar y facilitar el procedimiento establecido en la Resolución 686 de 2020, mediante la cual se reglamenta la disminución temporal a la cotización del Sistema General de Pensiones en virtud del Decreto 558 de 2020.
- ✓ Esta tarifa solo aplicará o se permitirá para los periodos a pensión informados por el Ministerio de Salud y Protección Social, que inicialmente será <u>abril y mayo del 2020</u> y durante el tiempo que dure la emergencia sanitaria.

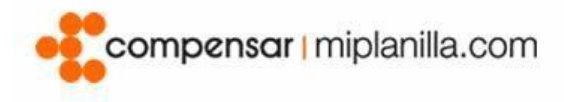

| Paso 1:                                                                                                    | Ingreso                                                                                                    |  |  |
|----------------------------------------------------------------------------------------------------|----------------------------------------------------------------------------------------------------|--|--|
| Ingrese a www.miplanilla.com, digite su                                                                                                    | Usuario 📀                                                                                                    |  |  |
| <i>usuario y clave</i> en los campos ubicados<br>en la parte superior derecha de la pantalla.                                                                                                    | Ingrese su Usuario                                                                                                    |  |  |
|                                                                                                    | Clave 😣                                                                                                    |  |  |
| documento seguido del número sin<br>espacios, puntos o caracteres especiales.                                                                                                    | Clave                                                                                                    |  |  |
| (Imagen 1)                                                                                                    | Recordar clave Entrar                                                                                                    |  |  |
| CC12345678                                                                                                    |                                                                                                    |  |  |
| Tipo de<br>documento + Número de                                                                                                    | Imagen 1                                                                                                    |  |  |
|                                                                                                    |                                                                                                    |  |  |
|                                                                                                    | Seleccione el periodo                                                                                                    |  |  |
| Paso 2:<br>Seleccione el periodo abril o mayo 2020<br>según lo requiera y haga clic en el botón<br><u>Continuar</u> .                                                                                                    | Periodo Liquidación Pensiones y Riesgos Laborales Abril 2020                                                                                                    |  |  |
| (Imagen 2)                                                                                                    | Imagen 2                                                                                                    |  |  |
|                                                                                                    |                                                                                                    |  |  |
| Paso 3:                                                                                                    | Datos - Emplead Planillas Documentos - Reportes -                                                                                                    |  |  |
| <b>Paso 3:</b><br>Si va a generar la planilla con <b>tarifa 3%</b> a                                                                                                    | Datos →       Emplead       Planillas →       Documentos →       Reportes →         Ver Planillas         Periodo Pensión: Abril 20         Ver Planillas Pagadas                                                                                                    |  |  |
| <b>Paso 3:</b><br>Si va a generar la planilla con <b>tarifa 3%</b> a<br>Pensión para <b>TODOS</b> los cotizantes<br>registrados en el portal ingrese directo a                                                                                                | Datos →       Emplead       Planillas →       Documentos →       Reportes →         Ver Planillas       Ver Planillas         Ver Planillas Pagadas         uti Riopyopida Er                                                                                                    |  |  |
| Paso 3:<br>Si va a generar la planilla con <b>tarifa 3%</b> a<br>Pensión para <b>TODOS</b> los cotizantes<br>registrados en el portal, ingrese directo a<br><u>Planilla &gt; Generar planilla con Beneficios</u>                                              | Datos →       Emplead       Planillas →       Documentos →       Reportes →         Periodo Pensión: Abril 2       Ver Planillas       Ver Planillas       Ver Planillas </td                                                                                                    |  |  |
| Paso 3:<br>Si va a generar la planilla con <b>tarifa 3%</b> a<br>Pensión para <b>TODOS</b> los cotizantes<br>registrados en el portal, ingrese directo a<br><u>Planilla &gt; Generar planilla con Beneficios</u><br>a <u>Tarifa de pensión.</u>               | Datos →       Emplead       Planillas →       Documentos →       Reportes →         Ver Planillas       Ver Planillas       Ver Planillas       Ver Planillas         Periodo Pensión: Abril 2       Ver Planillas Pagadas       Ver Planillas       Ver Planillas         Image: Bienvenida Error       Generar Planilla       Generar planilla Beneficio a tarifa de pensión         Generar Planilla a FSP       Generar Planilla a FSP     |  |  |
| Paso 3:<br>Si va a generar la planilla con <b>tarifa 3%</b> a<br>Pensión para <b>TODOS</b> los cotizantes<br>registrados en el portal, ingrese directo a<br><u>Planilla &gt; Generar planilla con Beneficios</u><br><u>a Tarifa de pensión.</u><br>(Imagen 3) | Datos       Emplead       Planillas       Documentos       Reportes         Periodo Pensión: Abril 2       Ver Planillas       Ver Planillas         Ver Planillas Pagadas       Generar Planilla       Generar Planilla         Generar Planilla Beneficio a tarifa de pensión       Generar Planilla a FSP         Mis planillas automáticas       Mis planillas                                                                             |  |  |
| Paso 3:<br>Si va a generar la planilla con tarifa 3% a<br>Pensión para TODOS los cotizantes<br>registrados en el portal, ingrese directo a<br><u>Planilla &gt; Generar planilla con Beneficios</u><br><u>a Tarifa de pensión.</u><br>(Imagen 3)               | Datos →       Emplead       Planillas →       Documentos →       Reportes →         Periodo Pensión: Abril 2       Ver Planillas       Ver Planillas       Ver Planillas         •••••       Bienvenida Er       Generar Planilla       Generar planilla Beneficio a tarifa de pensión         Generar Planilla a FSP       Mis planillas automáticas       Mis planillas M - Mora absoluta                                                    |  |  |
| Paso 3:<br>Si va a generar la planilla con <b>tarifa 3%</b> a<br>Pensión para <b>TODOS</b> los cotizantes<br>registrados en el portal, ingrese directo a<br><u>Planilla &gt; Generar planilla con Beneficios</u><br><u>a Tarifa de pensión.</u><br>(Imagen 3) | Datos       Emplead       Planillas       Documentos       Reportes         Periodo Pensión: Abril 2       Ver Planillas       Ver Planillas         Wer Planillas Pagadas       Generar Planilla       Generar Planilla         Generar Planilla Beneficio a tarifa de pensión       Generar Planilla a FSP         Mis planillas automáticas       Mis planillas Automáticas         Ver Histórico                                           |  |  |
| Paso 3:<br>Si va a generar la planilla con <b>tarifa 3%</b> a<br>Pensión para <b>TODOS</b> los cotizantes<br>registrados en el portal, ingrese directo a<br><u>Planilla &gt; Generar planilla con Beneficios</u><br><u>a Tarifa de pensión.</u><br>(Imagen 3) | Datos       Emplead       Planillas       Documentos       Reportes         Periodo Pensión: Abril 2       Ver Planillas       Ver Planillas         e:* Bienvenida Er       Generar Planilla       Generar Planilla         Generar Planilla Beneficio a tarifa de pensión       Generar Planilla a FSP         Mis planillas automáticas       Mis planillas M - Mora absoluta         Generar planilla N - Correcciones       Ver Histórico |  |  |
| Paso 3:<br>Si va a generar la planilla con <b>tarifa 3%</b> a<br>Pensión para <b>TODOS</b> los cotizantes<br>registrados en el portal, ingrese directo a<br><u>Planilla &gt; Generar planilla con Beneficios</u><br><u>a Tarifa de pensión.</u><br>(Imagen 3) | Datos       Emplead       Planillas       Documentos       Reportes         Periodo Pensión: Abril 2       Ver Planillas       Ver Planillas         Image: Bienvenida E       Generar Planilla       Generar Planilla         Generar Planilla Beneficio a tarifa de pensión       Generar Planilla a FSP         Mis planillas automáticas       Image: A                                                                                    |  |  |

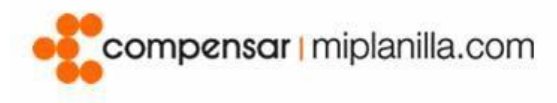

#### Paso 4:

Si el cambio será aplicado solo para algunos cotizantes, seleccione >Empleados > Empleados

(Imagen 4)

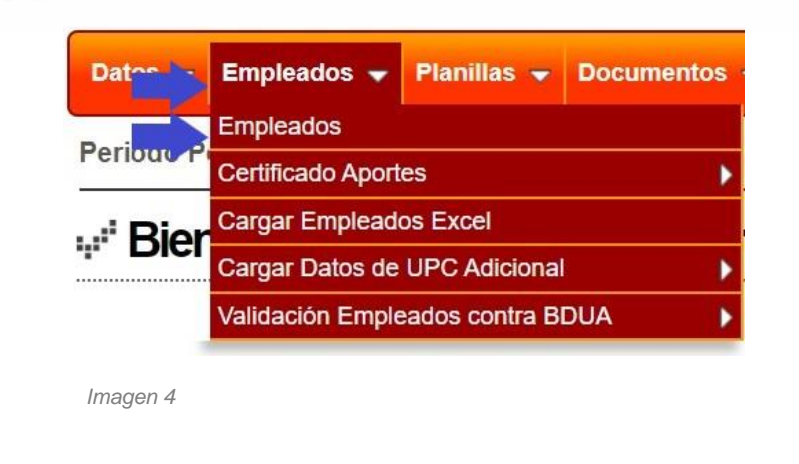

Paso 5:

Seleccione de la Lista de Empleados aquellos cotizantes a los cuales requiere modificarles la tarifa de pensión al 3%, con el fin de hacer el aporte con esta tarifa y haga clic en el botón <u>Asignar tarifa a</u> <u>pensión 3%,</u>

Para finalizar el cambio exitosamente, haga clic en  $\rightarrow$  *Si*, *estoy seguro*.

(Imagen 5)

Paso 6:

(Imagen 6)

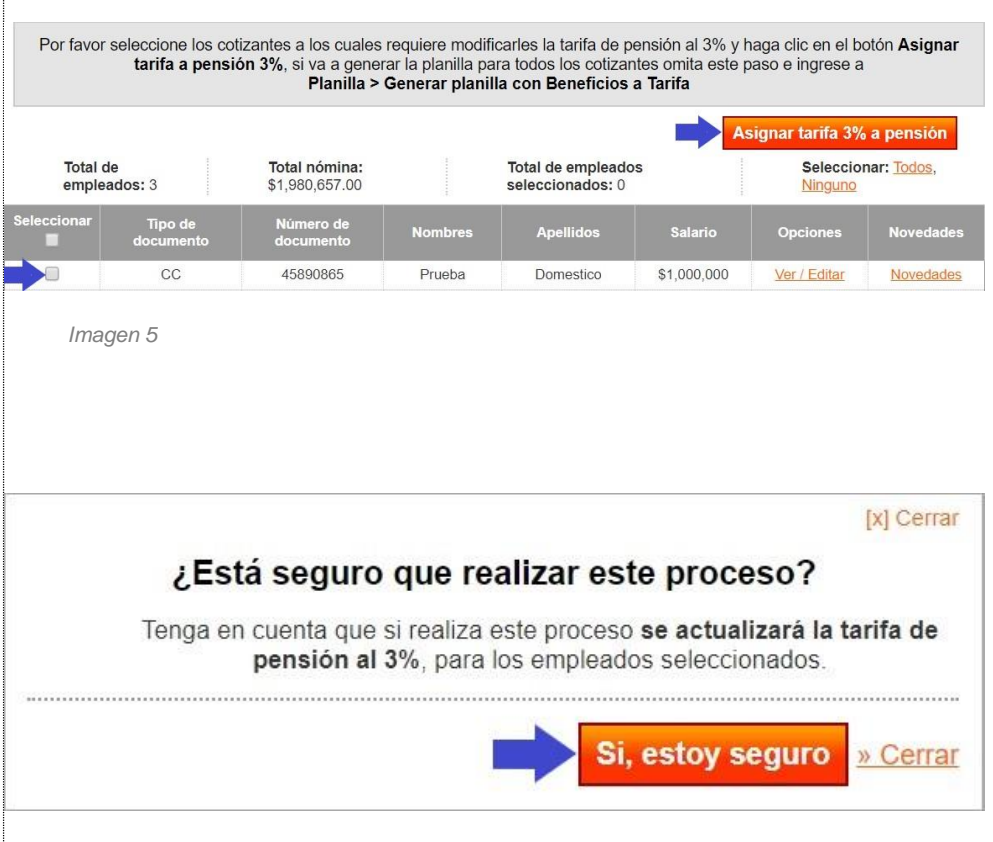

Imagen 6

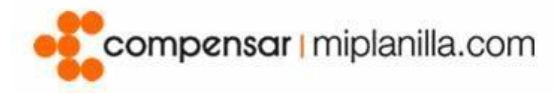

#### Paso 7:

Realizado este proceso, ingrese por la opción *Planillas > Generar planilla* Beneficio a tarifa de pensión.

(Imagen 7)

| Datos 👻                   | Emplead             | Planillas 👻                                    | Documentos 👻        | Reportes 👻  |
|---------------------------|---------------------|------------------------------------------------|---------------------|-------------|
| Periodo Pensión: Abril 20 |                     | Ver Planillas                                  |                     |             |
|                           |                     | Ver Planillas Pagadas                          |                     |             |
| Inicio > Empl             | leados → Lista Empl | Generar Plani                                  | lla                 |             |
| " Empleado                |                     | Generar planilla Beneficio a tarifa de pensión |                     |             |
|                           |                     | Generar Planilla a FSP                         |                     |             |
| Se han actualizado co     |                     | Mis planillas automáticas                      |                     |             |
|                           |                     | Generar planilla M - Mora absoluta             |                     |             |
| Buscar                    |                     | Generar plani                                  | lla N - Correccione | s 🕨         |
| Buscar por                |                     | Ver Histórico                                  |                     |             |
| 1 m 1                     |                     |                                                | 6.043 TE 04         | a ponoron o |

Imagen 7

#### Generar planilla con tarifa del 3% a pensión para:

#### 

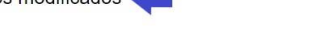

- Si va a pagar su aporte al sistema de protección social, como trabajador independiente seleccione: I Planilla de aportes trabajador independiente • Si va a pagar el(los) aporte(s) de su(s) empleada(s) del servicio doméstico, seleccione: S - Planilla de aportes por servicio doméstico y
- trabajadores a cargo.
  Si va a realizar pago como Independiente y el pago de su(s) empleada(s) del servicio doméstico, debe hacer los dos pagos de manera separada

Imagen 8

| Por favor seleccione:                                                |                                                  |  |  |  |
|----------------------------------------------------------------------|--------------------------------------------------|--|--|--|
| ◯ E - Planilla de nomina por los empleados de la empresa             |                                                  |  |  |  |
| <ul> <li>I - Planilla de aportes trabajador independiente</li> </ul> |                                                  |  |  |  |
| S - Planilla de aportes por servicio domestico                       |                                                  |  |  |  |
| ◯ Y - Planilla para pago p                                           | or trabajadores independientes de la empresa     |  |  |  |
| Periodo Liquidación Pensiones y Riesgos<br>laborales                 | Abril - 2020                                     |  |  |  |
| Periodo Liquidación Salud y Cajas de<br>compensación                 | Abril - 2020                                     |  |  |  |
| Datos Adicionales Administradoras de riesgos                         | Cia. de Seguros Bolivar S.A. V Adicionar Limpiar |  |  |  |
| lmagen 9                                                             | Generar Cancelar                                 |  |  |  |

### Paso 8:

Confirme para que empleados desea generar la planilla con la tarifa de 3% en Pensión, seleccione el tipo de planilla a generar y haga clic en >Generar.

(Imagen 8) (Imagen 9)